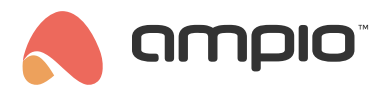

#### Poradnik konfiguracji bloków w Ampio Designer

Numer dokumentu: PO-242 Wersja: 1.0 Data publikacji: 1 lipca 2025

# Czym są Bloki Funkcyjne?

Bloki funkcyjne to predefiniowane, wbudowane mini-programy zintegrowane bezpośrednio z urządzeniami Ampio, posiadające własną, wewnętrzną logikę działania. Dzięki nim instalator nie musi konstruować całego łańcucha wyzwalaczy i akcji. Wystarczy jedynie podłączyć odpowiednie dane wejściowe i wyjściowe do bloku oraz skonfigurować jego parametry.

Bloki funkcyjne można traktować jako gotowe "moduły logiki" w urządzeniu, które:

- · Posiadają wbudowaną wiedzę o swoim działaniu (np. jako termostat, ściemniacz, przekaźnik czasowy).
- Mają z góry zdefiniowaną funkcjonalność i oczekują jedynie na określenie, czym mają sterować i jakimi danymi wejściowymi się kierować.

#### Dodanie bloku

Aby dodać nowy blok w Ampio Designer należy przejść do zakładki LOGIKA i wybrać podzakładkę Bloki.

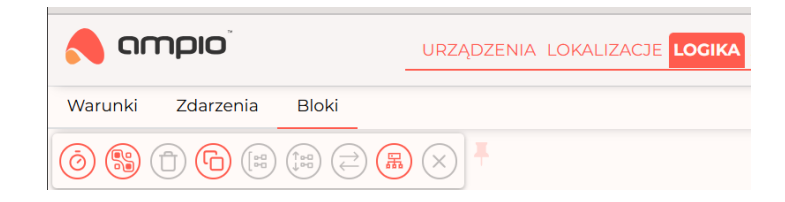

## Wejścia

Każdy blok ma pewną ilość wejść umożliwiającą załączanie funkcji lub jej inkrementację/dekrementację. Do danej funkcji przypisujemy kolejno pojedyncze wejścia lub pojedynczą grupę wejść.

# Opcje bloku

Opcje widoczne są w prawej górnej części interfejsu bloku.

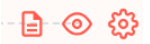

## Dodawanie oraz konfiguracja funkcji bloku

Po lewej stronie ekranu widoczne są ustawione funkcje bloku. Kolejne funkcje można dodać za pomocą przycisku *Dodaj*. Do każdej funkcji można przypisać wiele różnych wartości, które będą wywoływać daną funkcję. Może to być zarówno flaga binarna z dowolnego modułu jak czy np. wejście binarne. Poniżej wygląd bloku podczas konfiguracji na przykładzie modułu M-CON-HVAC-p. *PRZEŁĄCZ* oznacza tutaj zmianę stanu (włączenie lub wyłączenie klimatyzacji). Na koniec konfiguracji należy wybrać przycisk Zapisz.